# AIN AWT2400G WIRELESS LAN AIR HUNTER 802.11G/B 54/MBPS

**User Manual** 

# **Federal Communications Commission Statement**

Installation and use of this Wireless LAN device must be in strict accordance with the instructions included in the user documentation provided with the product. Any changes or modifications (including the antennas) made to this device that are not expressly approved by the manufacturer may void the user's authority to operate the equipment. The manufacturer is not responsible for any radio or television interference caused by unauthorized modification of this device, or the substitution of the connecting cables and equipment other than manufacturer specified. It is the responsibility of the user to correct any interference caused by such unauthorized modification, substitution or attachment. Manufacturer and its authorized resellers or distributors will assume no liability for any damage or violation of government regulations arising from failing to comply with these guidelines.

This device complies with FCC Rules Part 15. Operation is subject to the following two conditions:

• This device may not cause harmful interference, and

. • This device must accept any interference received, including interference that may cause undesired operation.

This equipment has been tested and found to comply with the limits for a class B digital device, pursuant to Part 15 of the Federal Communications Commission (FCC) rules. These limits are designed to provide reasonable protection against harmful interference in a residential installation. This equipment generates, uses, and can radiate radio frequency energy and, if not installed and used in accordance with the instructions, may cause harmful interference to radio communications. However, there is no guarantee that interference will not occur in a particular installation. If this equipment does cause harmful interference to radio or television reception, which can be determined by turning the equipment off and on, the user is encouraged to try to correct the interference by one or more of the following measures:

- Reorient or relocate the receiving antenna.
- Increase the separation between the equipment and receiver.

• Connect the equipment into an outlet on a circuit different from that to which the receiver is connected.

• Consult the dealer or an experienced radio/TV technician for help.

#### **SAR Exposure**

This device has been tested for compliance with FCC RF Exposure (SAR) limits in typical flat configurations.

IMPORTANT NOTE FCC RF Radiation Exposure Statement: This equipment complies with FCC RF radiation exposure limits set forth for an uncontrolled environment. This device and its antenna must not be co-located or operating in conjunction with any other antenna or transmitter.

# **European Notice**

ProductswiththeCEMarkingcomply with both the EMC Directive (89/336/EEC) and the Low Voltage Directive (73/23/EEC) issued by the Commission of the European Community. Compliance with these directives implies conformity to the following European Norms:

- EN 55022 (CISPR 22) radio Frequency Interference
- EN 55024 (EN61000-4-2, EN61000-4-3, EN61000-4-4, EN61000-4-5, EN61000-4-6, EN61000-4-8, EN61000-4-11, EN61000-3-2, EN61000-3-3) Generic Immunity Standard.
- EN 60950 (IEC950) Product Standard.

#### Regulatory statement (R&TTE /WLAN IEEE802.11b & 802.11g)

European standards dictate maximum radiated transmit power of 100mW EIRP and frequency range 2.400-2.4835GHz; In France, the equipment must be restricted to the 2.4465-2.4835GHz frequency range and must be restricted to indoor use.

#### **CE Declaration of Conformity**

For the following equi pment: AIN AWT2400g Cardbus Wireless LAN Card

# **(€0984**)

Is herewith confirmed to comply with the requirements set out in the Council Directive on the Approximation of the Laws of the Member States relating to Electromagnetic Compatibility (89/336/EEC), Low-voltage Directive (73/23/EEC) and the Amendment Directive (93/68/EEC), the procedures given in European Council Directive 99/5/EC and 89/3360EEC.

The equipment was passed. The test was performed according to the following European standards:

- EN 300 328-2 V.1.2.1 (2001-08)
- EN 301 489-1 V.1.4.1 (2002-04) / EN 301 489-17 V.1.2.1 (2002-04)
- EN 50371: 2002
- EN 60950: 2000

| 1. | Product Introduction                             |
|----|--------------------------------------------------|
| 2. | Air Hunter Installation4                         |
| 3. | Ad-Hoc (Peer-to-Peer) Mode Setup                 |
|    | Application 1: Access the Internet without an AP |
|    | Application 2: Data sharing between computers    |
| 4. | Technical Support                                |

# **1. Product Introduction**

Thank you for using Air Hunter WLAN product. This installation guide will help you install Air Hunter WLAN Card and connect to the Internet quick & easy.

## Package Contents

- 1. AIR HUNTER WLAN CARD
- 2. Quick Installation Guide
- 3. Driver CD Disc

## **Form Factor**

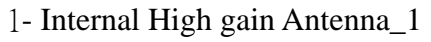

- 2- Green color LED is "LINK"3- Yellow color LED is "ACT"
- 4- Internal High gain Antenna\_2

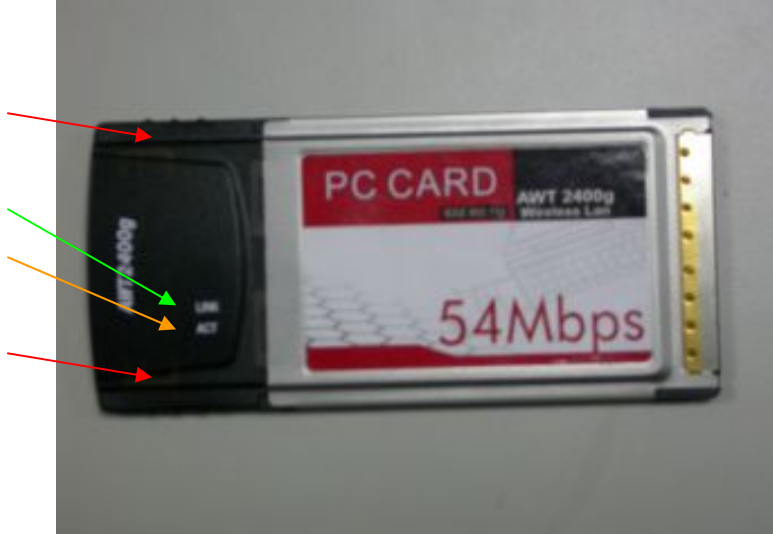

# System Requirements

- 1. Laptop or Other with Cardbus (PCMCIA-II) port and CD-ROM driver
- 2. Operating System: Windows 98 SE / ME / 2000 / XP

# Applied Environments

There are two application modes for this WLAN card, the "Ad-Hoc mode" and the "Infrastructure mode". (For further explain, please refer to the "WLAN Application Modes" below) Different modes require different settings. Please check the environment first.

- **Infrastructure mode**: Via "Access Point" (AP) to connect to the Internet. This mode further gives wireless access to Internet or data sharing under a previously wired environment.
- Ad-Hoc mode: Connecting to other computer with WLAN card. This mode does not need AP to connect to each other.

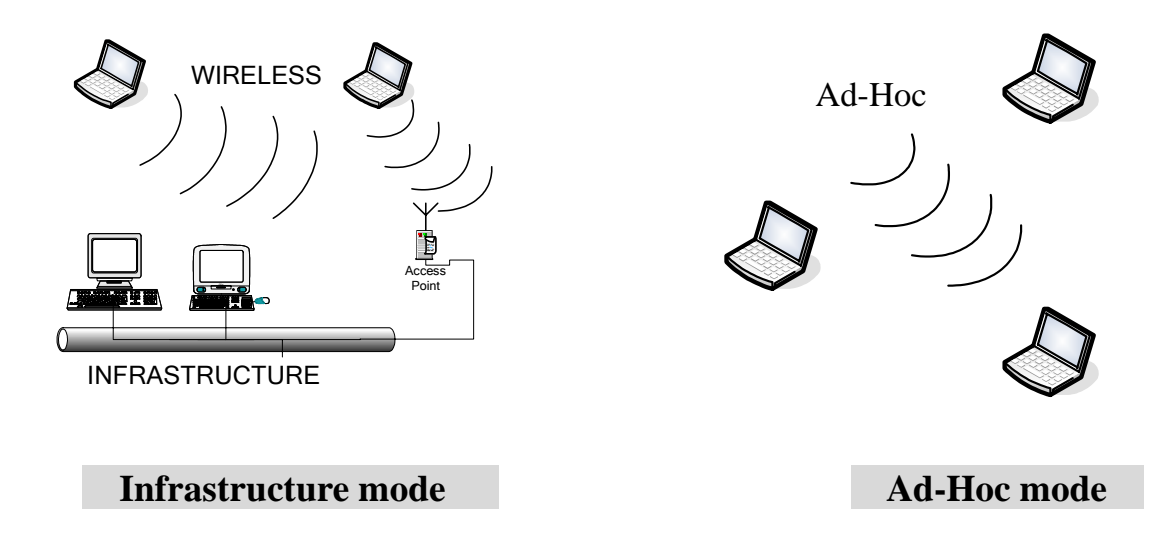

# WLAN Application Modes

|                | Ad-Hoc mode is a Peer-to-Peer mode. Without an AP, computers can also         |
|----------------|-------------------------------------------------------------------------------|
| Ad-Hoc Mode    | connect to each other by Air Hunter WLAN card. With this mode,                |
|                | computers are able to share data or connect to the Internet if one of them    |
|                | is already connected to.                                                      |
| Infrastructure | Infrastructure mode including an AP, unlike Ad-Hoc mode, enabling users       |
| Mode           | to best utilizes the frequency bandwidth of the A.P.                          |
|                | This mode enables users to integrate wired and wireless infrastructures.      |
|                | Through A.Ps, wireless users are able to access wired resources, for          |
|                | example: Internet, database, and printers.                                    |
| Advantages     | Comparing to Ad-Hoc mode, Infrastructure mode has the following               |
|                | advantages:                                                                   |
|                | ✓ <b>Longer distance:</b> Through AP, the wireless access distance is longer. |
|                | $\checkmark$ Roaming: The wireless devices can move within the AP support     |
|                | area.                                                                         |
|                | ✓ Integration of wired and wireless environment.                              |

# 2. Air Hunter Wireless LAN card Installation

Please

Note: The screens showed below are from Windows 2000. For other Windows system, the steps are the same, but the screens shown will be a little different.

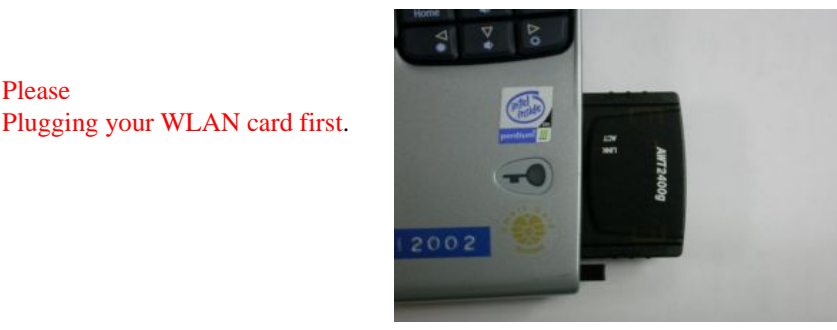

- 1. After plugging the LAN CARD into your PC, it will automatically find and alert a New PCMCIA UNKNOWN\_MANUFACTURER Device. Click "Cancel" to continue.
- 2. Please Inserted we supply the Driver CD in to your CD-ROM, our CD will run the installation in an easily and simple procedure.
- 3. Please choose what is your need? Then press the button. We recommend you first press this "View Here First" button.

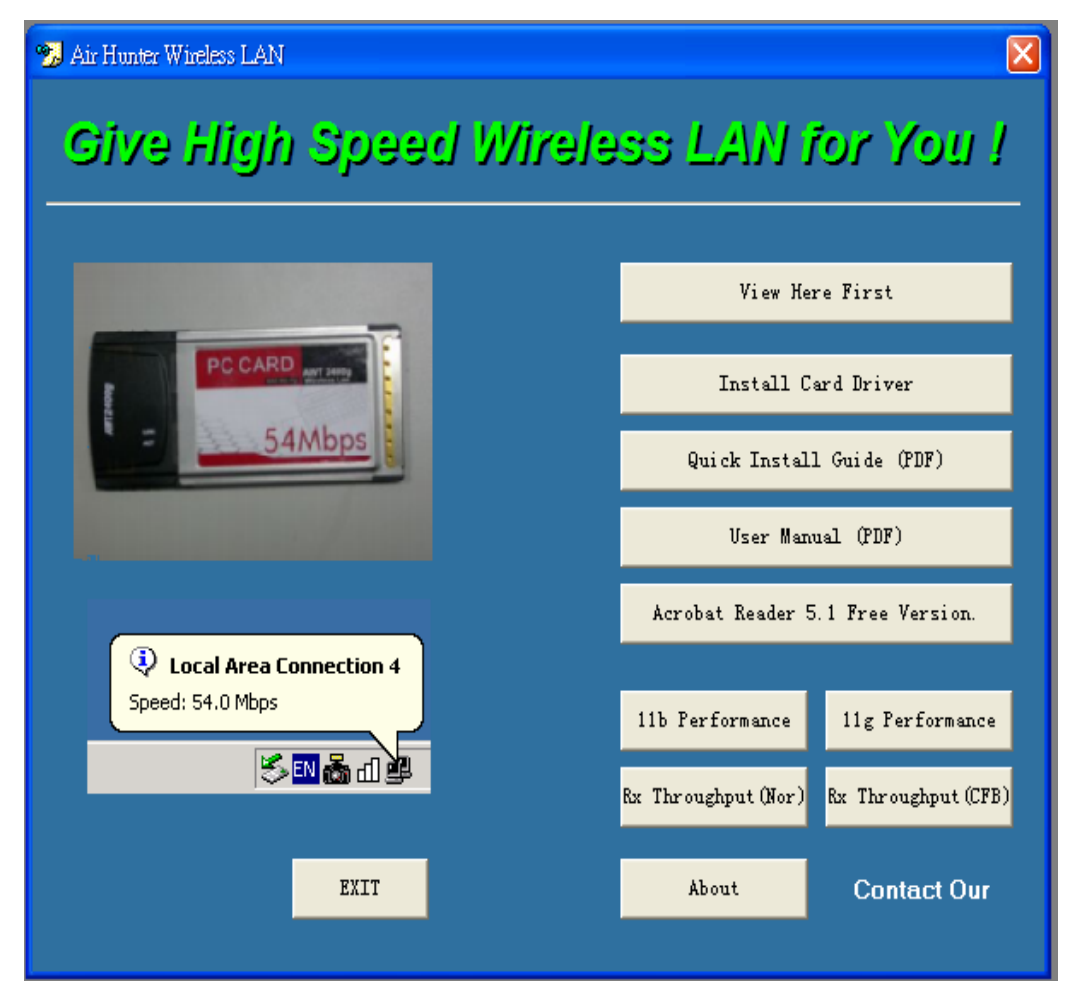

4. Press the "Install Card Driver" button, the program will Autoruning installation our Air Hunter Wireless LAN card driver.

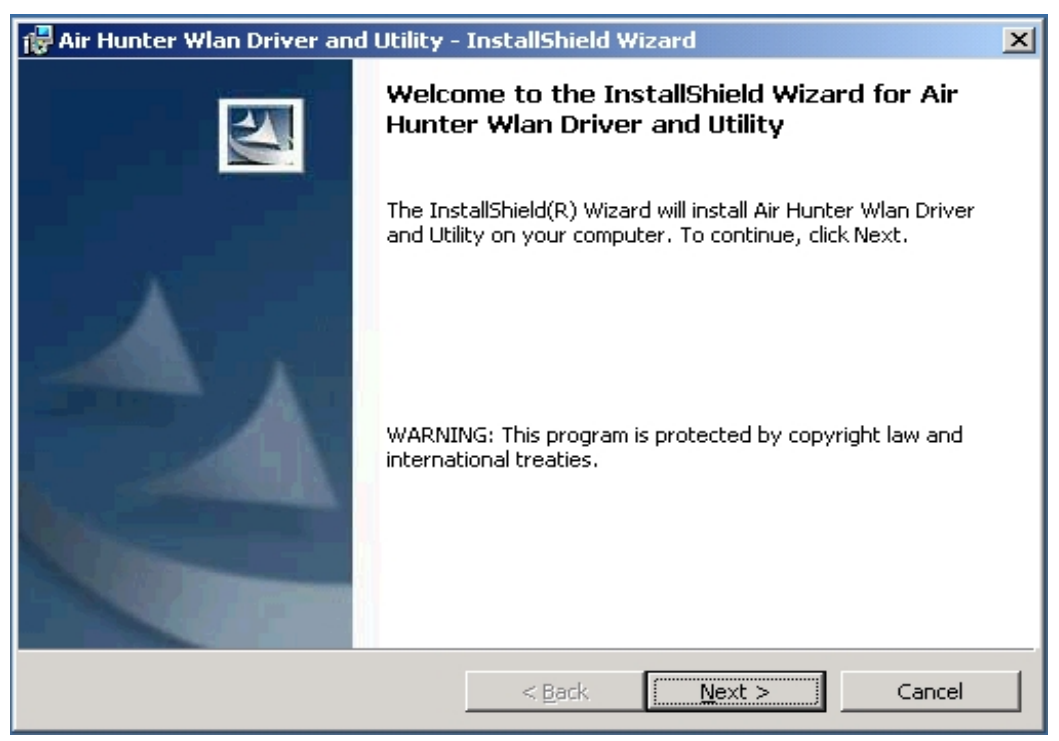

5. Press Next> button to continue.

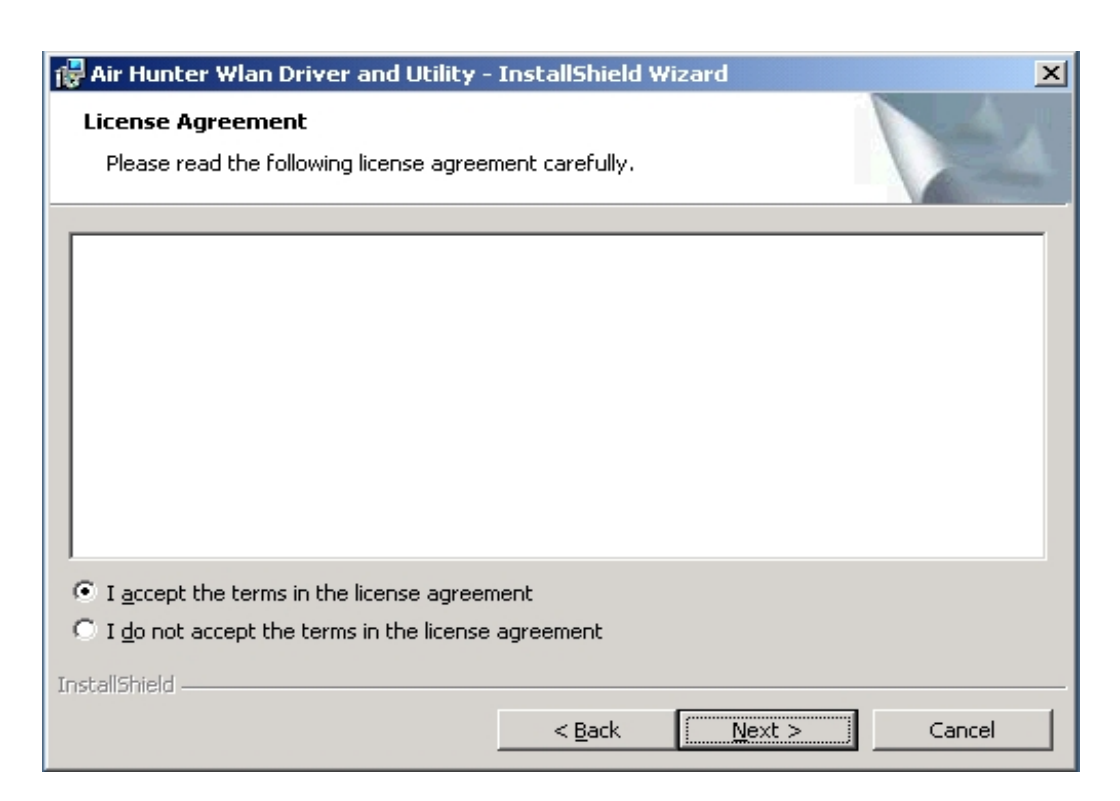

6. Choose I accept the terms in the license agreement, then Press Next> button to continue.

| 🙀 Air Hunter Wlan Driver and Utility -                                    | InstallShield Wizard        | ×                           |
|---------------------------------------------------------------------------|-----------------------------|-----------------------------|
| Ready to Install the Program<br>The wizard is ready to begin installation |                             |                             |
| Click Install to begin the installation.                                  |                             |                             |
| If you want to review or change any of exit the wizard.                   | your installation settings, | click Back, Click Cancel to |
|                                                                           |                             |                             |
|                                                                           |                             |                             |
|                                                                           |                             |                             |
|                                                                           |                             |                             |
| To the Web to La                                                          |                             |                             |
| Installonield.                                                            | < <u>B</u> ack              | stall Cancel                |

7. Press Install button, to next.

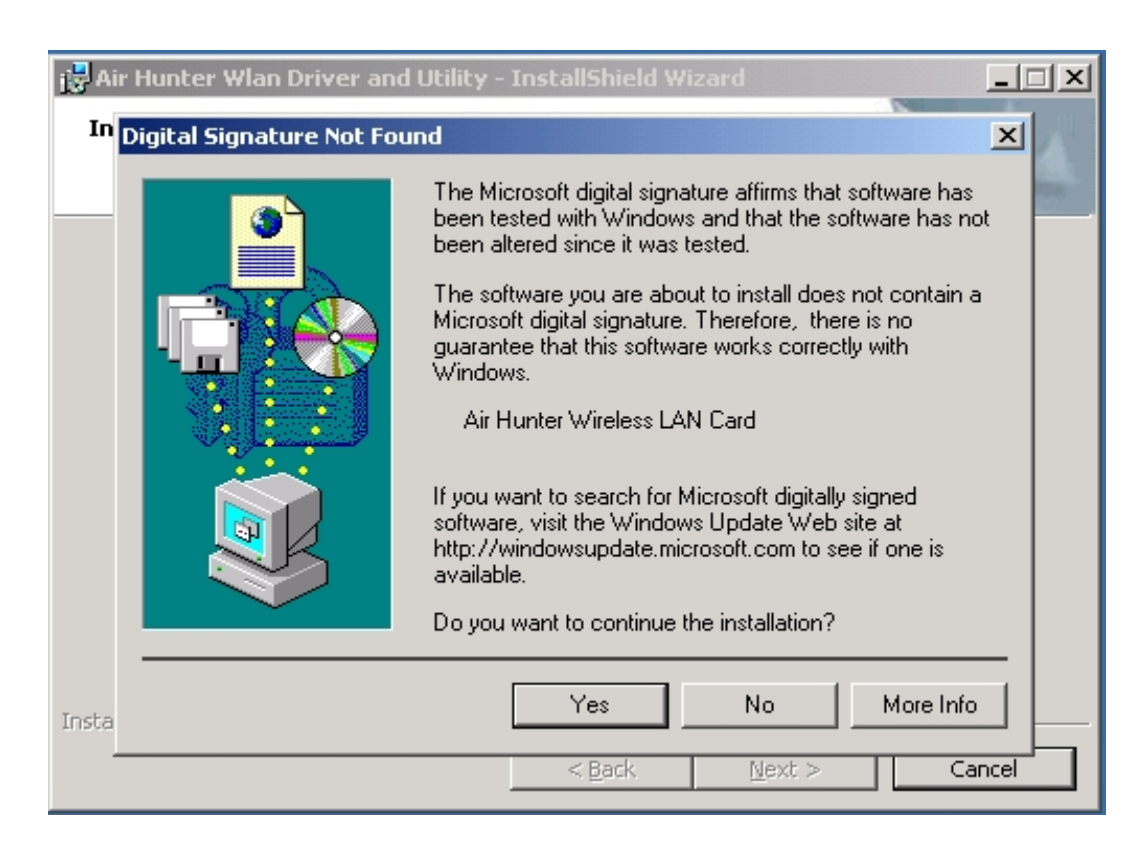

8. Press Yes button to next.

| 🙀 Air Hunter Wlan Driver and | Utility - InstallShield Wizard                                                                                              | × |
|------------------------------|----------------------------------------------------------------------------------------------------|---|
|                              | InstallShield Wizard Completed                                                                                              |   |
|                              | The InstallShield Wizard has successfully installed Air Hunter<br>Wlan Driver and Utility. Click Finish to exit the wizard. |   |
|                              | < Back <b>Finish</b> Cancel                                                                                                 |   |

**8.** Press Finish button to next.

After successful installation, you'll see the new icon appear in the Icon Tray.

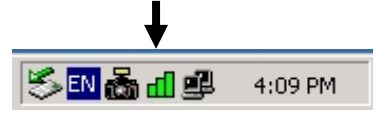

- The software will automatically search for available APs for connecting to the Internet.
- If the connecting fail, the Icon appeared is in yellow to white color.

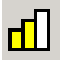

#### Software Utility

1. Click the icon and the software utility window shows up.

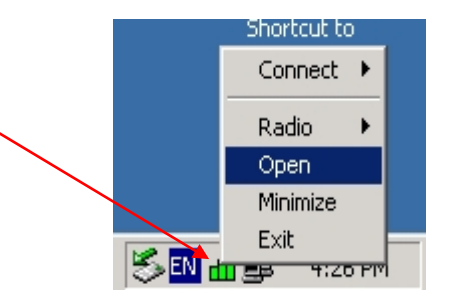

2. Status window allows you to change Operation Mode, Channel, SSID, Tx Rate, CFB mobe, and Radio....et It also shows the connecting signal and quality for you to adjust related infrastructures and configurations.

| Air Hunter Wireless LAN Config | juration Utility           | × |
|--------------------------------|----------------------------|---|
| Air Hunter Wireless LAN Card   |                            | - |
| Status Site Survey Statistics  | About                      |   |
| Profile:                       |                            |   |
| SSID: Buffalo                  |                            |   |
| Link Status: Connected:        | 00-07-40-76-D9-23          |   |
| Network Type: Infrastructure   | e Station Configuration    |   |
| Channel: 11                    |                            |   |
| Tx Rate: 1 Mbps                | Radio Status: 🔵            |   |
| Reg Domain: ETSI (Europ        | e) Change                  |   |
| S/W Radio: 🔿 Off 💿 On          | Network Address            |   |
| CFB:  CFB:  Contempts Changets | MAC 00-0D-2F-01-00-26      |   |
|                                | IP 10.1.1.31               |   |
| Link Quality                   | Gateway 10.1.1.122         |   |
| 84 %                           | Subnet 255.255.0.0<br>Mask |   |
|                                | DNS 10.1.1.180             |   |
|                                |                            |   |
| 54 Mbps+                       | <u> </u>                   |   |

#### Remark:

The field of Reg Domain shown above exemplifies the application in the European market. It cannot be changed and it will be determined by the driver shipped with the product.

3. Statistics window: It shows the real time transmitting and receiving status.

| Air Hunter Wirel  | ess LAN Configuration | n Utility | ×  |
|-------------------|-----------------------|-----------|----|
| Air Hunter Wirele | ss LAN Card           |           | ~  |
| Status   Site Sur | vey Statistics About  | 1         |    |
| - Ty St           | atistics              |           |    |
| Tx                | Success:              | 4         |    |
| T×                | Error:                | 0         |    |
| T×                | Throughput (Kbps):    | 0.00      |    |
| - Rx St           | atistics              |           |    |
| B×                | Success:              | 4         |    |
| R×                | CRC Success:          | 124       |    |
| B×                | CRC Error:            | 0         |    |
| B×                | Throughput (Kbps):    | 0.00      |    |
|                   |                       | Reset     |    |
|                   |                       |           |    |
| AIR HUNTE         | R<br>;+               |           | ОК |

4. Site Survey window: Click "**Rescan**" to search all available WLAN devices and their status in current environment. Double click the device you want to connect.

| Status Site Survey                                          | Statistics At                    | out            |                   |              |             |        |
|-------------------------------------------------------------|----------------------------------|----------------|-------------------|--------------|-------------|--------|
| Available Networks                                          | SSID                             | Mode           | WEP               | сн           | Sir         |        |
| 00-90-cc-6e-e4-d5<br>00-80-c8-ac-b7-d4<br>00-07-40-76-d9-23 | PCI 11G<br>Dlink_TEST<br>Buffalo | AP<br>AP<br>AP | Off<br>Off<br>Off | 1<br>9<br>11 | 6<br>6<br>4 | Rescan |
| Progressing                                                 |                                  |                |                   | ]            |             |        |
|                                                             |                                  |                |                   |              |             | New    |
|                                                             |                                  |                |                   |              |             | Delete |
|                                                             |                                  |                |                   |              |             | Edit   |
| AIR HUNTER<br>54 Mbps+                                      |                                  |                |                   |              |             | ΟΚ     |

5. Encryption window: Air Hunter WLAN is able to provide 64/128/152Bit encryption.

| Air Hunter Wireless LAN Configuration Utility |
|-----------------------------------------------|
| Configuration                                 |
| General Encryption Advanced                   |
| Encryption Mode: WEP                          |
| Authentication Upen system                    |
| WEP Key Entry (Hex/Ascii)                     |
| C Key 1: 012345678H                           |
|                                               |
| () Key 2:                                     |
| © Key 3:                                      |
| C Key 4:                                      |
| Encryption Key Length                         |
| Apply Cancel                                  |
| S4 Mbps+                                      |

6. Advanced window: It provides you to adjust Power Saving, Preamble Type, Fragment Threshold, RTS Threshold, Receive Antenna.

| Air Hunter Wireless LAN Confi | guration Utili | ity | ×      |
|-------------------------------|----------------|-----|--------|
| Configuration                 |                |     |        |
|                               | and l          |     |        |
| General Encryption Advar      |                |     |        |
|                               |                |     |        |
| Power Saving:                 | Disable        | -   |        |
| Preamble Type:                | Auto           |     |        |
| Fragment Threshold:           | 2346           | -   |        |
| RTS Threshold:                | 2347           | -   |        |
| Receive Antenna:              | Primary        | -   |        |
|                               | , ,            |     |        |
|                               |                |     |        |
|                               |                |     |        |
|                               |                |     |        |
|                               |                |     |        |
|                               |                |     | Cancel |
|                               |                |     |        |
| 54 Mbps+                      |                |     |        |

7. Profiles window: It provides customers to change settings and save them in the configuration file.

| Air Hunter Wireless LAN Configuration Utility | × |
|-----------------------------------------------|---|
| Configuration                                 |   |
| General Encryption Advanced                   |   |
| Profile Name: Buffalo                         |   |
| Network Type: Infrastructure Station          |   |
| SSID: Buffalo                                 |   |
| Channel: 11 ( 2462 MHz )                      |   |
| Desired Rate: Automatic                       |   |
|                                               |   |
|                                               |   |
|                                               |   |
|                                               |   |
| Apply Cancel                                  |   |
| T 54 Mbps+                                    | Г |

8. Info window: It shows the latest software version and MAC address.

| rieg contain. Jornied state                                                                 |                                                                                                    |                            |
|---------------------------------------------------------------------------------------------|----------------------------------------------------------------------------------------------------|----------------------------|
| S/W Radio: O Off O On<br>CFB: O Off O On<br>Signal Strength<br>68 %<br>Link Quality<br>99 % | Network Address           DHCP Enabled           MAC         00-0D-2F-01-00-26           IP         10.1.1.31           Gateway         10.1.1.122           Subnet         255.255.0.0           Mask         10.1.1.180 | Shor<br>WLa                |
| :led - Paint                                                                                |                                                                                                    | S <mark>™ d &amp;</mark> ∰ |

| Air Hunter Wireless LAN Configuration Utility | ×  |
|-----------------------------------------------|----|
| Air Hunter Wireless LAN Card                  | ~  |
| Status Site Survey Statistics About           |    |
|                                               |    |
| _ Version                                     |    |
| Driver: 2.10.03.2004                          |    |
| Utility: 2.56.03.2004                         |    |
| Link                                          |    |
| <u>Air Hunter.</u>                            |    |
| <u>Air Hunter.</u>                            |    |
| (C) 2002-2004. Air Hunter, Inc.               |    |
|                                               |    |
| AIR HUNTER<br>54 Mbps+                        | ОК |

# 3. Ad-Hoc (Peer to Peer) Mode Setup

## □ Application\_1 : Access the Internet without an AP

With existing Internet connection, another computer can access the Internet by using Peer to Peer mode of Air Hunter Wireless LAN Card.

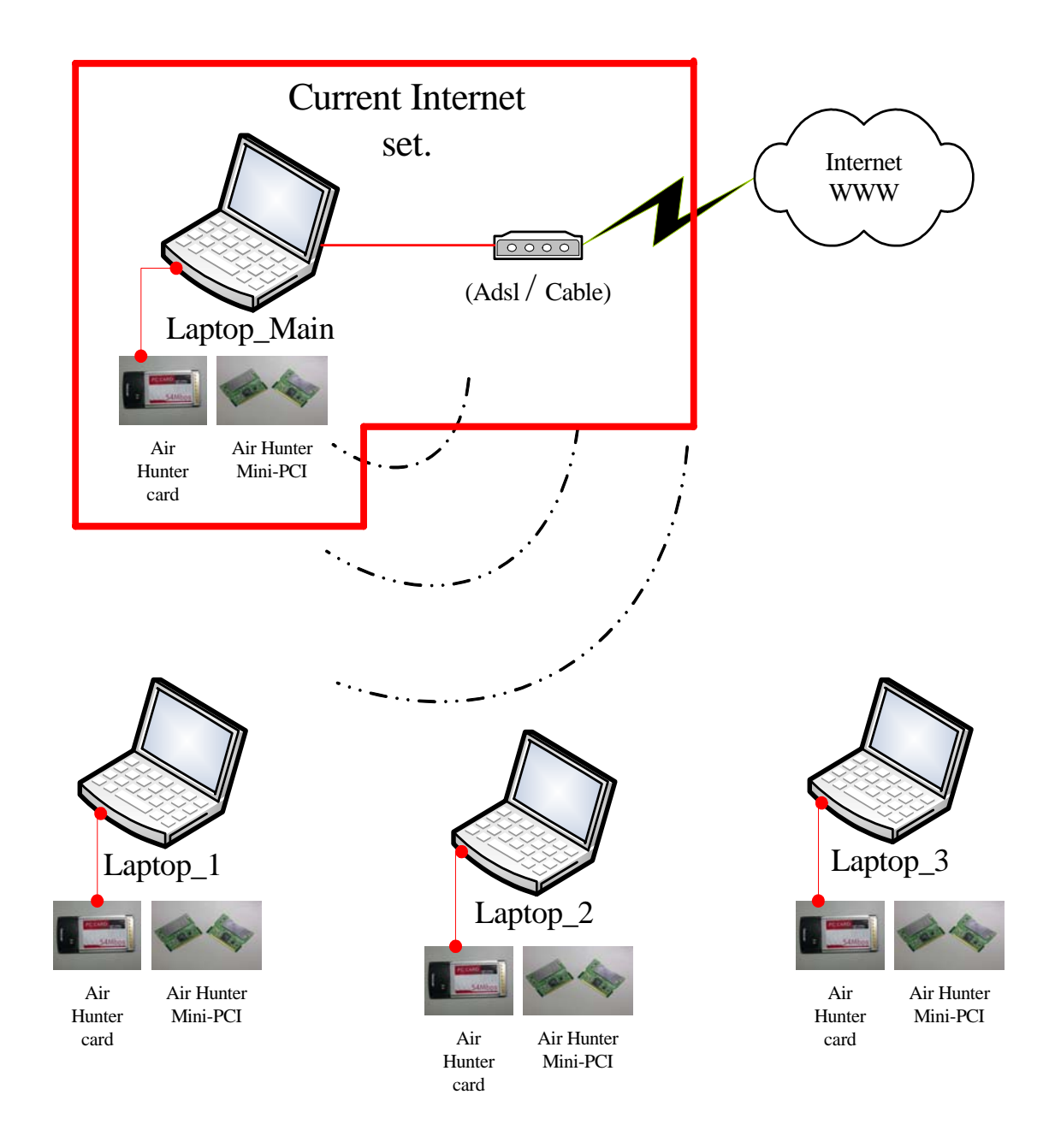

# **Setup Steps**

- 1. Check the current environment and install WLAN cards
  - A. Check whether "Laptop\_Main" connects to the Internet.
  - B. Install Air Hunter Wireless LAN Card in "Laptop\_Main", and "Laptop\_2"....et.
- 2. "Laptop\_Main" Setup
  - A. Click "Start" (1) -> Settings (2) -> Click Network and Dial-up Connections (3)

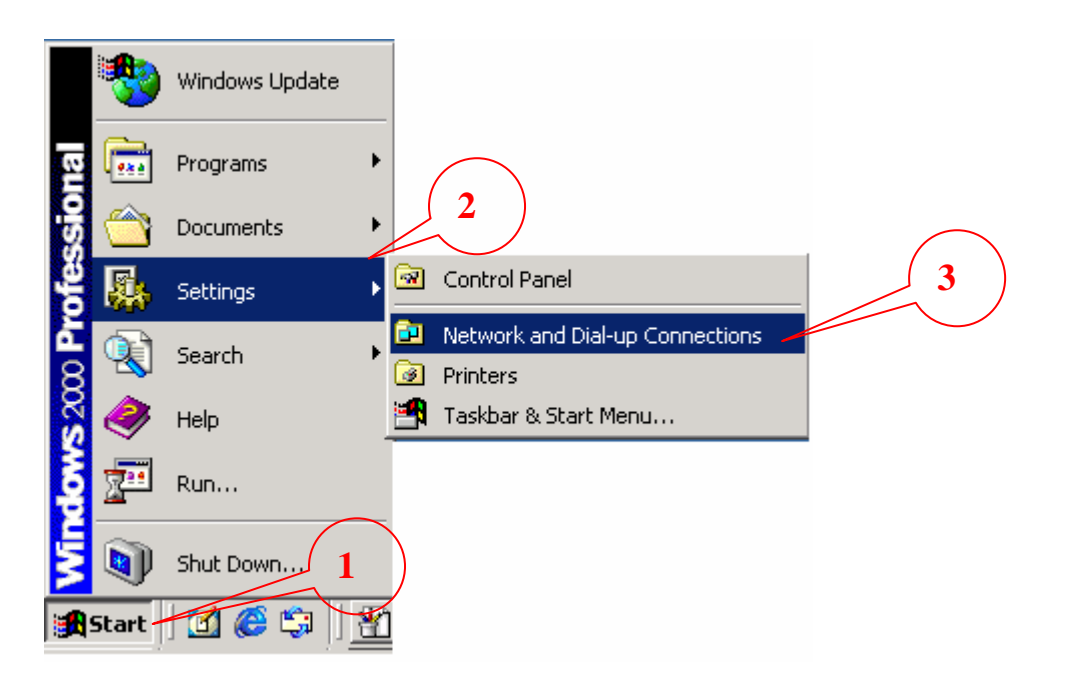

B. Under Network and Dial-up Connections, there are two Connection icons; one is the original Ethernet card, another is the new Air Hunter WLAN card.

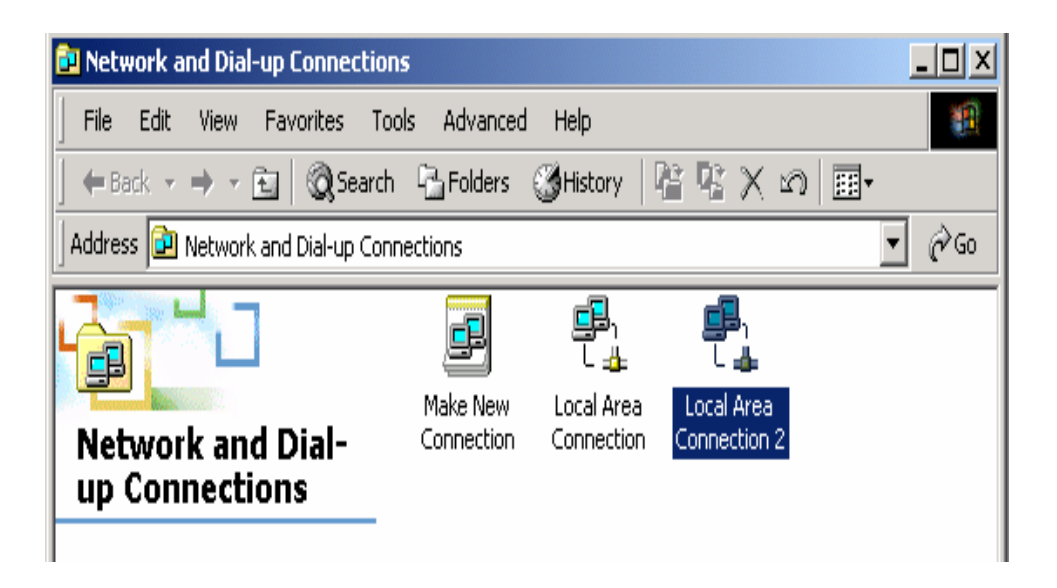

- C. Check the status of the Connection icon. Click the Connection icon, and you can see the device name and status under Network Connections. The name of Air Hunter is "Air Hunter Wireless LAN", and another one is the original connected device, "Ethernet card 1".
  - PS: (If you have more than 2 connecting devices, please un-plug the Ethernet line and the disappear Connection icon is the original connected device.)

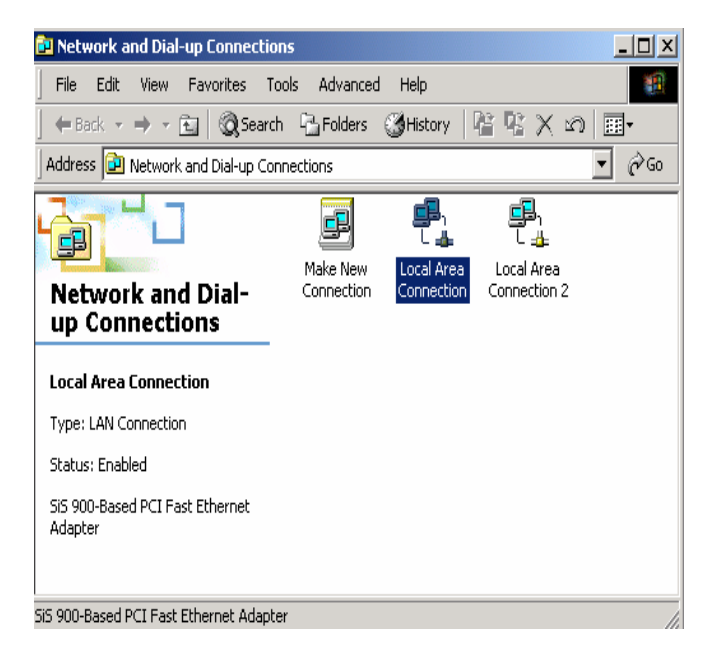

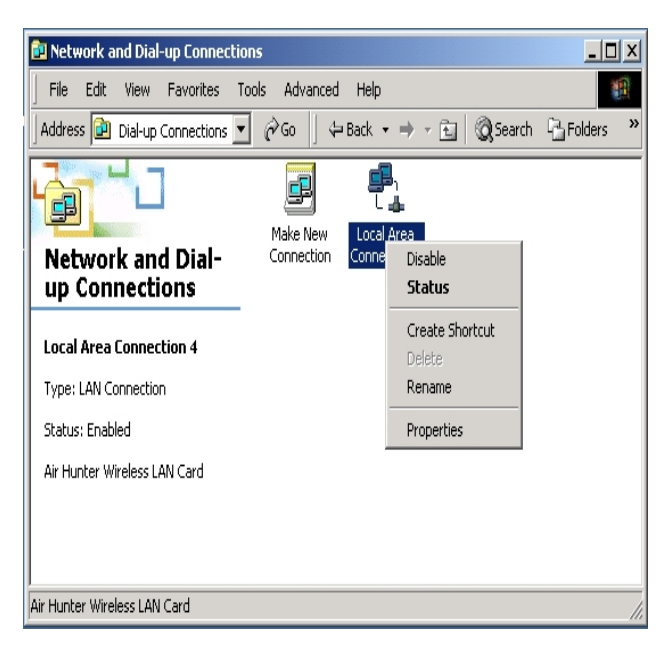

D. Double click the original connected device, and enter into the following window.

Click Properties (1) -> Sharing (2) -> Check "Enable Internet Connection Sharing for this connection" -> OK

| Local Area Connection Status | ?          | Local Area Connection Properties                                     | l × |
|------------------------------|------------|----------------------------------------------------------------------|-----|
| General                      |            | General Sharing                                                      |     |
| - Connection                 | Connected  | local net with to access external resources through this connection. | 11  |
| Duration:                    | 01:25:46   | Local network operation may be momentarily disrupted.                |     |
| Speed:                       | 100.0 Mbps | Enable laternet Connection Sharing for this connection               |     |
| Activity<br>Sent — 🕮 –       | - Received | 2                                                                    |     |
| Packets: 942                 | 834        |                                                                      |     |
| Properties Disable           |            | 3 Settings                                                           |     |
|                              | Close      | OK Cancel                                                            |     |

E. After finishing, the following window shows up. Please choose "Yes", and the computer will set your IP address in 192.168.0.1.

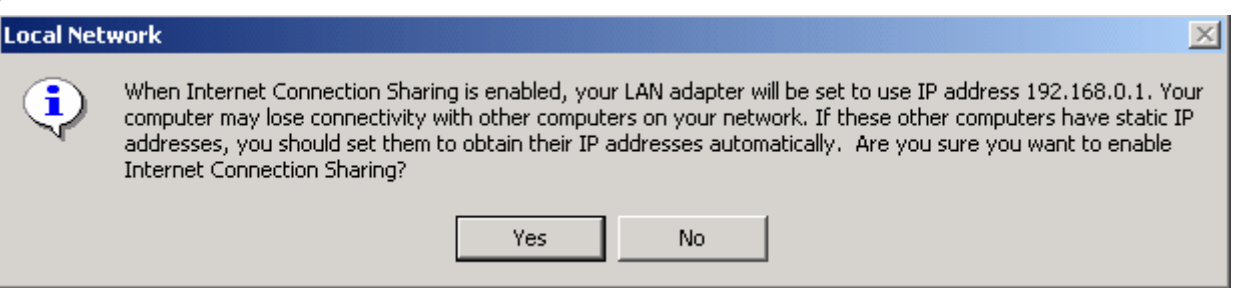

F. Double click the Air Hunter icon in Icon Tray, and enter into the "Configuration windows".

|                     | 🏷 🛃 🚮 📲 4:09 PM                                                                                                    |
|---------------------|----------------------------------------------------------------------------------------------------|
| Configuration windo | w:                                                                                                    |
|                     | General Encryption Advanced                                                                                                    |
|                     | Profile Name:                                                                                                    |
|                     | Network Type: Ad hoc Station                                                                                                    |
|                     | SSHD:USER                                                                                                    |
|                     | Channel: 11 ( 2462 MHz )                                                                                                    |
|                     | Desired Rate:<br>2 (2417 MHz)<br>3 (2422 MHz)<br>5 (2432 MHz)<br>6 (2437 MHz)<br>7 (2442 MHz)<br>8 (2447 MHz)<br>9 (2452 MHz)<br>10 (2457 MHz)<br>11 (2452 MHz)<br>12 (2467 MHz)<br>13 (2472 MHz) |
|                     | ApplyCancel                                                                                                    |
|                     | 54 Mbps+                                                                                                    |

#### Remarks:

The channel number shown in the above Configuration window exemplifies the application in the European market. Available channel number will depend on the driver shipped with the product. For application in USA, the available channel number up to 11 channels will be shown.

- G. Change to the "Ad-Hoc Station" mode
  - I. Under "Configuration window", click "Network Type" (1) to modify the Operation Mode to "Ad-hoc Station" mode (2).
  - II. Change the SSID name to "USER" or "Dlink\_TEST" or "Any" (3), and then click "Channel" setting to your want Channel (4), next click "Apply" to save this change(5), this WLAN card could be the Gateway for other WLAN devices.
  - III. Reset your computer.

#### "Laptop\_2" Setup

A. Double click the Air Hunter icon in the Icon tray.

🏷 🗈 💑 📶 🕮 🛛 4:09 PM

B. Under Site survey window, you will see all available connecting instruments. Double click the item (1) with SSID named "Dlink\_TEST".

| ,<br>S             | atus Site Survey Stati                                            | stics About                                         |                                                                                                    |        |  |  |  |
|--------------------|-------------------------------------------------------------------|-----------------------------------------------------|----------------------------------------------------------------------------------------------------|--------|--|--|--|
| Available Networks |                                                                   |                                                     |                                                                                                    |        |  |  |  |
| /                  | BSSID<br>00-90-cc-6e-e4-d5<br>00-00-c6-e4-d5<br>00-07-40-76-d9-23 | SSID Mode V<br>PCI 11G AP<br>←TEST AP<br>Buffalo AP | VEP         CH         Sig           Off         1         6           Off         9         6           Off         11         4 | Rescan |  |  |  |
|                    | Progressing                                                       |                                                     |                                                                                                    |        |  |  |  |
|                    | <u>∎</u><br>Profi                                                 |                                                     |                                                                                                    |        |  |  |  |
|                    |                                                                   |                                                     |                                                                                                    | New    |  |  |  |
|                    |                                                                   |                                                     |                                                                                                    | Delete |  |  |  |
|                    |                                                                   |                                                     |                                                                                                    | Edit   |  |  |  |
| _                  |                                                                   |                                                     |                                                                                                    |        |  |  |  |
|                    | 54 Mbps+                                                          |                                                     |                                                                                                    | UK     |  |  |  |

C. Rest Laptop\_2.

#### Check whether the Setup is success

#### Computer 1:

1. Enter into DOS MODE, and type "IPCONFIG".

(Start -> Run -> Type cmd or command ) (in Windows 98/me OS System)

| 🚾 CAWINN TVSystem32/cmd.exe                                                                                                    |   |
|----------------------------------------------------------------------------------------------------|---|
| Connection-specific DNS Suffix . : aincomm.com.tw<br>IP Address : 10.1.1.26<br>Subnet Mask : 255.255.0.0<br>Default Gateway : 10.1.1.122 |   |
| U:∖>ipconfig                                                                                                    |   |
| Windows 2000 IP Configuration                                                                                                    |   |
| Ethernet adapter 區域連線 5:                                                                                                    |   |
| Connection-specific DNS Suffix .:<br>IP Address                                                                                          |   |
| Ethernet adapter <u>由</u> 1%过来称-                                                                                                    |   |
| Connection-specific DNS Suffix . : aincomm.com.tw<br>IP Address : 10.1.1.26<br>Subnet Mask : 255.255.0.0<br>Default Gateway : 10.1.1.122 |   |
| U:\>                                                                                                    | - |

2. Check whether the IP address is 192.168.0.1, and the Subnet Mask is 255.255.255.0 (as shown above)

#### Laptop\_2:

- 1. IP address does not need to setup. The DEFAULT GATEWAY is 192.168.0.1.
- 2. Please follow the steps of "Laptop\_Main" to check whether the IP address is 192.168.0.1

# □ Application\_2 : Data sharing between computers

When user does not want to have Ethernet line or want to share resources (including data and printers), using WLAN is the lowest cost solution!

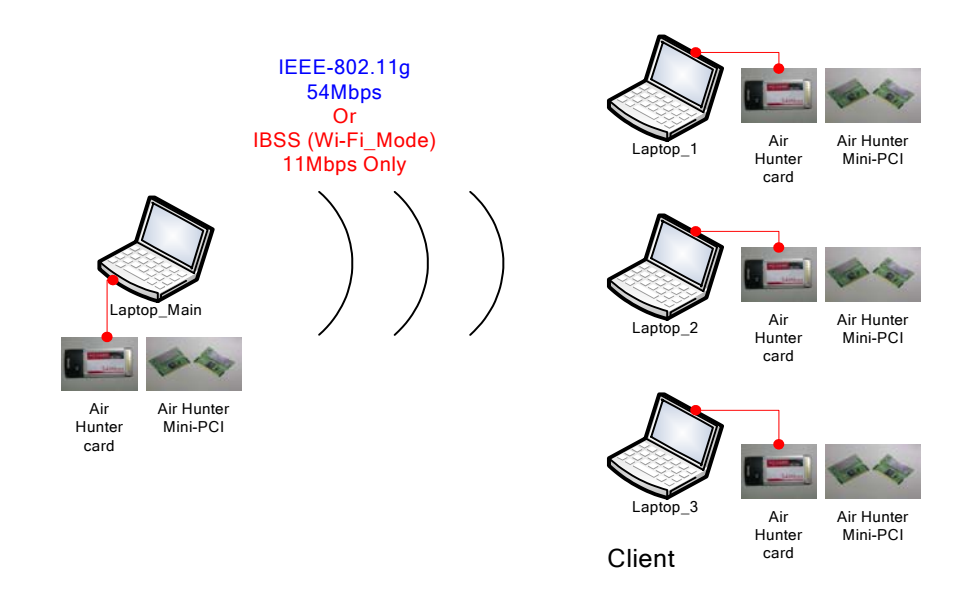

Setup Steps:

- 1. Check Laptop\_Main & Laptop\_1 already install Air Hunter WLAN Card •
- 2. In Laptop\_Main:
  - $\checkmark$  Double click the Air Hunter icon in Icon Tray, and enter into the "Configuration" Button.
  - ✓ Under "Configuration window", click "Network Type" to modify the Operation Mode to "Ad-hoc Station" mode.
  - ✓ Change the SSID name to "Dlink\_TEST" or other Name, change to you want works Channel and then click "Apply" to save this change. After setting, this WLAN card could be the Gateway for other WLAN devices. Please reset the Laptop\_Main.
- 3. In Laptop\_1:
  - $\checkmark$  Double click the Air Hunter icon in the Icon tray.
  - ✓ Under Site survey window, you will see all available connecting instruments. Double click the item with SSID named "Dlink\_TEST".
  - ✓ Rest Laptop\_1.
- 4. After setting, Laptop\_Main are able to share data and resources with each other.

(Data sharing method please refer to related OS system operating manual)

PS: If you log in a Domain in Laptop Main, please DO NOT long in that Domain when using Laptop 1. However, if you need to use the resources in "Laptop Main" from "Laptop 1", you need to know the password for log in that Domain in "Laptop Main".

# Appendix

1. Operation Mode:

Air Hunter has two modes, '**Infrastructure**' and '**Ad-Hoc**'. The default setting is "Infrastructure". (Please refer to the Product Introduction)

2. Channel:

The channel setting should follow the regulation of the local government. For '**Infrastructure**' mode, the channel does not need to be set. It will automatically change to the same channel as AP's. In 'Ad-Hoc' mode, users can change the channel to match the connected computer.

3. *SSID*:

When STA (WLAN card) is in Ad-Hoc mode, all connecting STA should have the same SSID. When STA is in Infrastructure mode, the SSID will change to the same as AP's SSID. Important: Capital and non-capital are different words in SSID setting.

4. *Tx Rate*:

It determines STA's transmitting rate. There are 5 rated to choose, 1, 2, 5.5, 11Mbps @ 802.11b, or 6, 9, 12, 18, 24, 36, 48, 54Mbps @802.11g and Auto. The default setting is "Auto All".

- 5. *Int. Roaming*: Its default setting is '**Disable**', and does not need to be adjusted.
- 6. Radio:

The default setting is '**ON**'. It means to stop the STA's RF function. If your WLAN card is embedded, you can stop its function by turning the Radio "ON".

7. Encryption:

Air Hunter provides 64/128/152bits encryption. Choose "disable", if you do not need this function. When using Encryption, there are two configurations to setting:

- Choose from encryption key 1~4 to encrypt.
  - ✓ For 64bits encryption: <u>Using letters & numbers</u>: 5 digits ("a-z","A-Z","0-9") <u>Hexadecimal</u>: 10 digits ("a-f","A-F","0-9")
  - ✓ For 128bits encryption: <u>Using letters & numbers</u>: 13 digits ("a-z","A-Z","0-9") <u>Hexadecimal</u>: 26 digits ("a-f","A-F","0-9")
  - ✓ For 152bits encryption: <u>Using letters & numbers</u>: 13 digits ("a-z","A-Z","0-9") <u>Hexadecimal</u>: 26 digits ("a-f","A-F","0-9")
- Choose the Authentication type from open system, share key, and auto type. The default setting is 'None'.

#### 8. PREAMBLE:

This function determines the PREAMBLE TYPE that physical layer's PLCP will use. There are three modes to choose: LONG, SHORT, and AUTO. The default setting is AUTO, and the system will automatically choose the optimized mode.

#### 9. Fragmentation Threshold:

This configuration determines whether needs to fragment the Frame during transmit. When fragment, if the transmit fell, computer only resent the fell frame instead of the whole file again. When the frequency band used is not clear, i.e. The S/N ratio is low, transmit is easier to fell. Under this situation, fragmentation is a good way to increase efficiency.

#### 10. *RTS/CTS*:

When frame smaller than the RTS Threshold value, the STA will automatically transmit the frame if the channel is available. If the channel is used, STA will follow the 802.11g/b regulation that would ask the receiving device whether to send the frame. This will take more time for devices to check with each other, but it also prevents the loss of frames.

#### 11. Power Saving:

Determine whether to use power saving mode. The default setting is 'Disable'.

# 4. Technical support

The software version of Air Hunter is under the info window of "software and utility". Users can get the latest software version from the reseller or Card Maker website at <a href="http://www.aincomm.com">http://www.aincomm.com</a> If you have any further problem, please contact with us.

AIN COMM. TECH. CO., LTD. <u>www.aincomm.com.tw</u> <u>service@aincomm.com.tw</u> Tel: +886-3-493-8448 Fax: +886-3-493-8804 4F, No.76, Sec. 2, Min-Tzu Rd., JungLi, Taoyuan, Taiwan 320